H5P שינוי שפה לעברית

ראשית יש להיכנס אל הפעילות H5P שאנו רוצים לשנות בה את השפה , ולאחר מכן יש ללחוץ על הגלגל שיניים משמאל ולאחר מכן ללחוץ על "הגדרות":

×

לאחר שהגענו להגדרות הפעילות , יש לגלול מעט למטה ולבחור את הלשונית הבאה "Text overrides and translations" :

×

הערה: יש פעילות H5P שהלשונית "Text overrides and translation" תופיע בסרגל הצד:

×

לאחר שפתחנו את הרשימה יש לפתוח את רשימת השפות:

×

לבחור עברית:

×

ולאחר מכן לחיצה על "אישור":

×

כאשר נפתח כל אחת מהלשוניות המסומנות בתמונה הבאה, נמצאות תוויות באנגלית שהן חלק מהממשק H5P וניתן לתרגם אותן לעברית כמו בדוגמה הבאה:

×

×

בהצלחה!